### **USER MANUAL**

Registration of Hotels Guest houses/ tourist Accommodation units etc.

Portal Url: https://eservices.punjab.gov.in/

### Steps to login on Registration tourist Accommodation units portal

- Open official eservice portal eservices.punjab.gov.in
- 2. Open web browser and enter eservices .punjab.gov.in in the URL bar.
- 3. Press enter key from your keyboard.
- 4. You will see a login screen as below

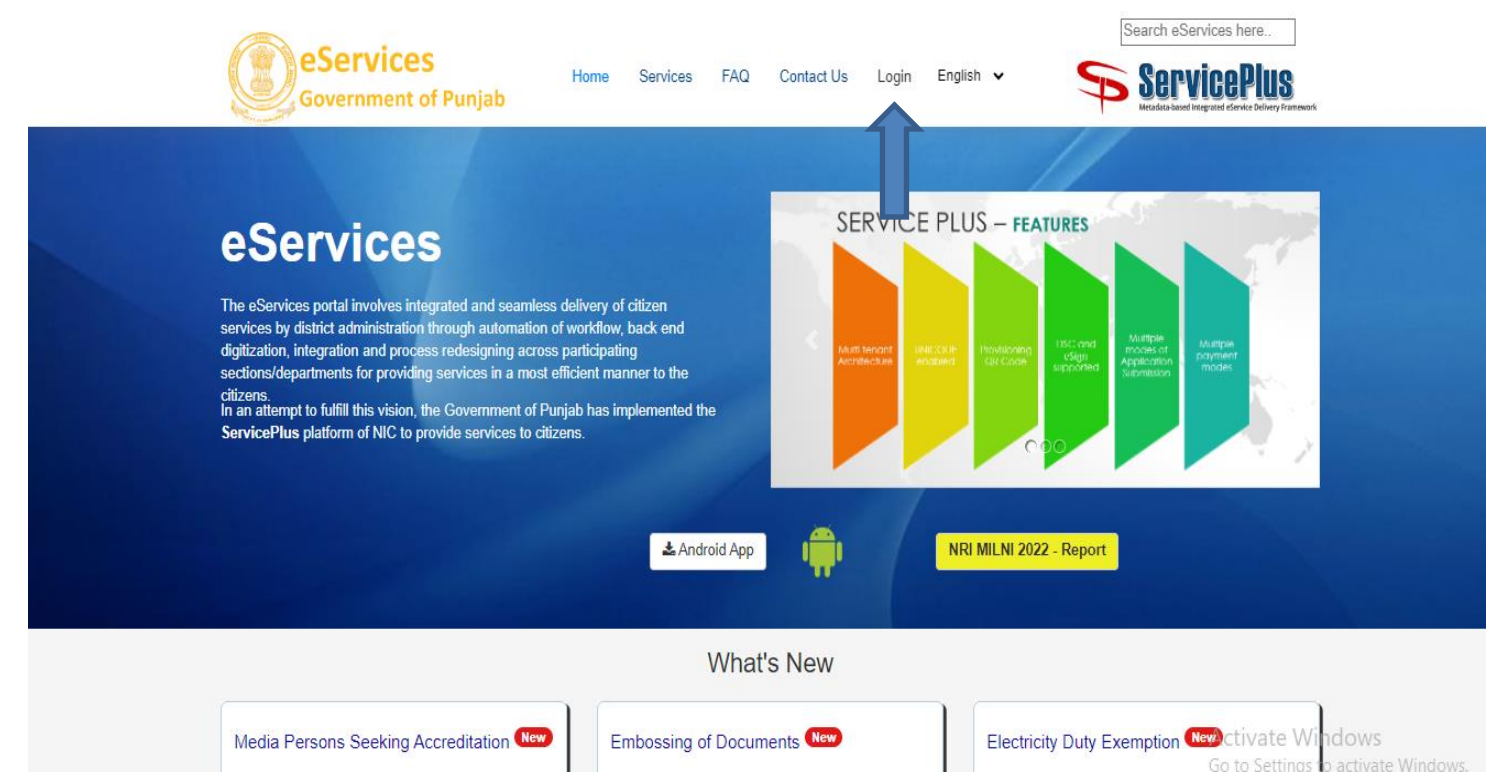

### **Registration on eservice Portal**

LOG IN

| HOME | ServicePlus<br>Metadata-based Integrated eService Delivery Framework                                                                                                |
|------|----------------------------------------------------------------------------------------------------|
|      |                                                                                                    |
|      | REGISTRATION                                                                                                    |
|      | Full Name'                                                                                                    |
|      | Enter your full name                                                                                                    |
|      | Email Id'                                                                                                    |
|      | pb000129                                                                                                    |
|      | Mobile No.                                                                                                    |
|      | Enter Mobile No.                                                                                                    |
|      | Password*                                                                                                    |
|      | ······                                                                                                    |
|      | Note: Password should be 8 to 15 characters with at least one special character(*[@#\$%^&+=]), one numeric, one small case and one upper case letter (i.e Abcd@123) |
|      | Select State                                                                                                    |

### Login on the eservices portal

- a. Click on login button as shown in the picture above.
- b. You will see a next screen as below

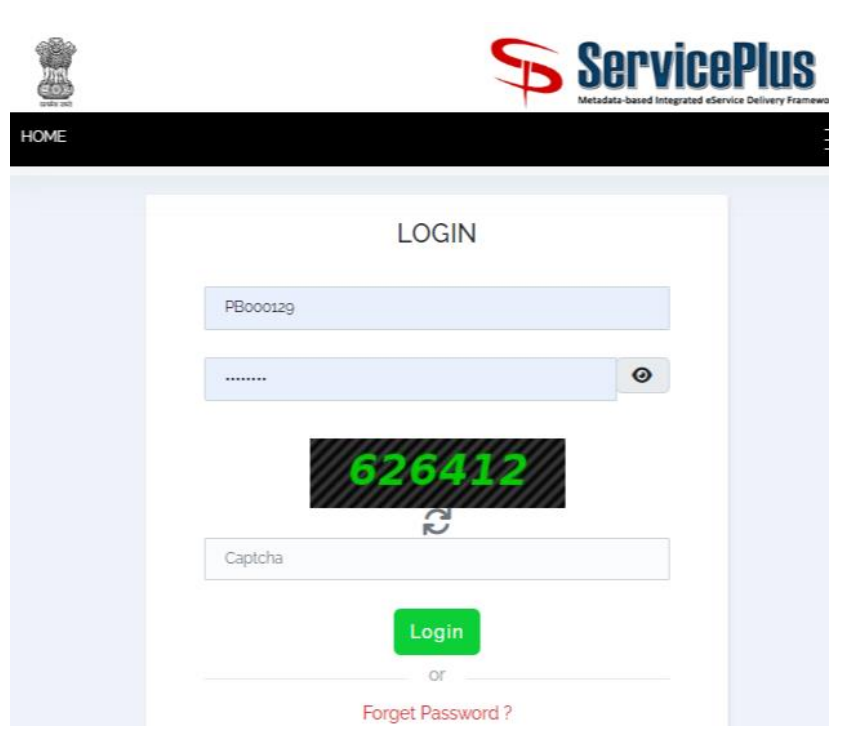

• Enter your username and password and click on Sign in button.

### Step to Register your Units With Punjab Tourism

| =                                                                   | Themes *                                                                                                    | Language 🔹 🍶 Robin Singh           |
|---------------------------------------------------------------------|----------------------------------------------------------------------------------------------------|------------------------------------|
|                                                                     |                                                                                                    | Language                           |
|                                                                     |                                                                                                    |                                    |
| P                                                                   |                                                                                                    |                                    |
| r                                                                   |                                                                                                    |                                    |
|                                                                     | BOARD                                                                                                    |                                    |
|                                                                     | ਪੰਜਾਬ ਹੈਰੀਟੇਜ ਐਂਡ ਟੂਰਿਜ਼ਮ ਪ੍ਰਮੋਸ਼ਨ ਬੋਰਡ                                                                         |                                    |
|                                                                     | (Department of Tourism and Cultural Affairs)                                                                    |                                    |
|                                                                     | ONLINE Registration for Bed & Breakfast Homestay                                                                |                                    |
|                                                                     |                                                                                                    | All fields marked with * are manda |
| . Category / ਬ੍ਰੇਣੀ                                                 |                                                                                                    |                                    |
| Category applied for / ਅਰਜ਼ੀ ਸੇਣੀ * @                               |                                                                                                    |                                    |
| aregory appreador / monin qui                                       | O Gold 🔮 Silver                                                                                                 |                                    |
|                                                                     |                                                                                                    |                                    |
| Unit Detail / gloc er eder                                          |                                                                                                    |                                    |
| Name of Unit / ਯੂਨਿਟ ਦਾ ਨਾਮ "                                       | 4dfdf                                                                                                    |                                    |
| Backup power generator Figure Efficient                             |                                                                                                    |                                    |
| Internet Access for quests (wifi)                                   |                                                                                                    |                                    |
| Internet Access for guests (broadband)                              |                                                                                                    |                                    |
| Eco friendly Facilities                                             |                                                                                                    |                                    |
| Facilities for differently abled persons                            |                                                                                                    |                                    |
| Provision for hygienic storage of food                              |                                                                                                    |                                    |
| Domission for ontry in the society. If Dom                          | ained / ਪੰਜਾਬਿਲੀ ਵਿਚ ਰਸ਼ਦੀ ਦੀ ਅਇੰਜਮਾ – ਜੇ ਪੈਂਡ ਹੋਰੇ                                                             |                                    |
| Permission for entry in the society *                               |                                                                                                    |                                    |
|                                                                     |                                                                                                    |                                    |
| . Particulars of all persons residing in the ur                     | nit giving age profession and relationship / ਉਮਰ, ਪੇਸ਼ੇ ਅਤੇ ਸੰਬੰਧ ਪ੍ਰਦਾਨ ਕਰਨ ਵਾਲੀ ਇਕਾਈ ਵਿੱਚ ਰਹਿੰਦੇ ਸਾਰੇ ਵਿਅਕਤੀਅ | ਸ਼ਾਂ ਦੇ ਵੇਰਵੇ                      |
|                                                                     |                                                                                                    |                                    |
| Details of persons residing in the unit / ਯੂਨਿ<br>ਵਿਅਕਤੀਆਂ ਦਾ ਵੇਨਵਾ | ਤਟ ਵਿਚ ਰਹਿੰਦੇ                                                                                                   |                                    |
| Sr. No / ਕ੍ਰਮ Name / ਨਾਮ *<br>ਸੰਖਿਆ *                               | Age / ਉਮਰ Relationship with Owner / ਮਾਲਕ ਨਾਲ ਰਿਸ਼ਤਾ Profession / ਪੈਸ਼ੇ                                          |                                    |
| 1 trry                                                              | 43 Father-In-Law V Lawyer                                                                                       | ~ 🛛 🗘                              |
|                                                                     |                                                                                                    |                                    |
|                                                                     |                                                                                                    |                                    |
|                                                                     |                                                                                                    |                                    |
|                                                                     | Draft Sav                                                                                                    | re & Next 🛛 💌 Close 🛛 😂 Rese       |

### **Checklist for Registration of Unit**

| nnexu                                             | re -ll                                                                                                    |        |        |                                                         |
|---------------------------------------------------|----------------------------------------------------------------------------------------------------|--------|--------|---------------------------------------------------------|
| M - stands for Mandatory D - stands for desirable |                                                                                                    |        |        | Select All                                              |
| Chec<br>Unit<br>Sr No                             | klist for Registration of Bed and Breakfast Homestay<br>General                                                                                                  | Silver | Gold   | Certification by the<br>Unit regarding<br>facilities. * |
| 1                                                 | Well maintained and well equipped house and guest rooms with pucca flooring and furniture fittings etc. in keeping with the traditional lifestyle.               | м      | м      | ● Yes○ No                                               |
| 2                                                 | Sufficient parking area                                                                                                    | D      | м      | ● Yes○ No                                               |
| 3                                                 | Let-able rooms : Minimum one lettable room and maximum bedrooms (12 beds) All rooms should be clean, airy, pest free, without dampness and have                  | м      | м      | • Yes No                                                |
| 4                                                 | Minimum floor area in sq. ft for each room. (For Silver - 120 sq. ft for Plains & 100 sq. ft for Hills , For Gold - 200 sq. ft for Plains & 120 sq. ft for Hills | 120 10 | 200 12 | ● Yes○ No                                               |
| 5                                                 | Comfortable beds with good quality and clean linen and bedding preferably indian style.                                                                          | м      | м      | • Yes No                                                |
| 6                                                 | Attached private bathrooms with every room along with toiletries.                                                                                                | м      | м      | ● Yes○ No                                               |
| 7                                                 | Minimum size of each Bathroom in sq. ft.                                                                                                    | 30     | 40     | ● Yes○ No                                               |
| 8                                                 | WC toilet to have in seat and lid, toilet paper.                                                                                                    | м      | м      | ● Yes○ No                                               |
| 9                                                 | 24 hours running hot and cold water with proper sewerage connection                                                                                              | м      | м      | ● Yes○ No                                               |
| 10                                                | Water saving taps/shower                                                                                                    | D      | м      | ● Yes○ No                                               |
| 11                                                | Well maintained smoke free, clean, hygienic , odour free and pest free kitchen.                                                                                  | м      | м      | ● Yes○ No                                               |
| 12                                                | Dining area serving fresh continental and/or traditional Indian & Punjabi breakfast in case of BnB units                                                         | м      | м      | • Yes No                                                |

#### **Click on Save & Nest**

## Additional relevant background information

ਪੰਜਾਬ ਹੈਰੀਟੇਜ ਐਂਡ ਟੂਰਿਜ਼ਮ ਪ੍ਰਮੋਸ਼ਨ ਬੋਰਡ (Department of Tourism and Cultural Affairs) ONLINE Registration for Bed & Breakfast Homestay

All fields marked with \* are mandatory

#### nnexure - IV - Additional relevant background information

Please give any additional background information relating to your family, the property surrounding area, relevant experience you may have had in the realm of BnB/Homestay or hospitality, either as a provider or a traveler in India or abroad. (max. 2000 chars)

Description ffsereddd

Word verification

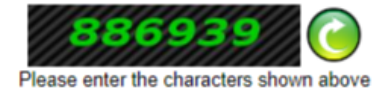

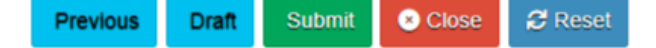

### **Attached Annexure**

|                                                       | propriet of measure environment of the measure of the measure of t |               |            |          |                               |  |
|-------------------------------------------------------|----------------------------------------------------------------------------------------------------|---------------|------------|----------|-------------------------------|--|
| 31                                                    | Left Luggage facilities                                                                                                    |               |            | м        | Yes                           |  |
| 32                                                    | 2 Assistance with luggage on request                                                                                                    |               | D          | м        | Yes                           |  |
| 33                                                    | Safekeeping facilities in the room                                                                                                    |               | D          | м        | Yes                           |  |
| 34                                                    | Smoke/heat detector in the house                                                                                                    |               | D          | D        | Yes                           |  |
| 35                                                    | Security guard facilities                                                                                                    |               | D          | м        | Yes                           |  |
| 36                                                    | Fire extinguisher / fire fighting system                                                                                                    |               | D          | D        | Yes                           |  |
| 37                                                    | 37 Maintenance of register(physical /electronic) for guest checkin/checkout records including passport details in case of foreign tourist and copy of photo id card in case of domestic tourist.                                                                                                    |               |            | м        | Yes                           |  |
| Ann                                                   | Annexure - IV - Additional relevant background information         Description :       ffsereddd                                                                                                    |               |            |          |                               |  |
| Add<br>App                                            | Additional Details         Apply to the Office       Punjab Heritage and Tourism Promotion Board( STATE- PUNJAB)                                                                                                    |               |            |          |                               |  |
| Draf                                                  | ft Reference No : Draft_BNB/2023/00098                                                                                                    |               |            |          |                               |  |
| 17/8/2023 03:05:19 IST http://eservices.punjab.gov.in |                                                                                                    |               |            |          |                               |  |
|                                                       | Attach Annexure                                                                                                    | Edit S Cancel | <b>ರ</b> ಂ | lick her | e to initiate new application |  |

### **List of Required Annexure**

#### ATTACH ENCLOSURE(S)

| Enclosure(s):                     |                                |                  |  |
|-----------------------------------|--------------------------------|------------------|--|
| Type of Enclosure *               | Enclosure Document *           | File/Reference * |  |
| Identity Proof                    | Voter Card                     | Preview 🗶        |  |
|                                   | O Document Format              |                  |  |
| Proof of Ownership                | Conveyance Deed                | Preview 🗙        |  |
|                                   | Document Format                |                  |  |
| Photograph of Building            | The Division in since the      | Preview 🗶        |  |
|                                   | Two Photos in single file      |                  |  |
| Photoseph of Main Onio 1          | Document Format                |                  |  |
| Photograph of Main Gate           | Single photo                   | Preview X        |  |
|                                   | Ocument Format                 |                  |  |
| Photograph of Parking             | Single photo                   | Preview 🗙        |  |
|                                   | Document Format                |                  |  |
| Photograph of Drawing/Dining room | Two Photos in single file      | Preview 🗙        |  |
|                                   | Document Format                |                  |  |
| Photograph of Lawn                |                                | Preview ¥        |  |
|                                   | Two Photos in single file      |                  |  |
|                                   | O Document Format              |                  |  |
| Photograph of Rooms "             | Multiple photos in single file | Preview 🗶        |  |
|                                   | Ocument Format                 |                  |  |
| Photograph of Bathrooms           | Multiple photos in single file | Preview 🗶        |  |
|                                   | Document Format                |                  |  |
| Building completion Certificate   | Self Lindertaking              | Preview 🗙        |  |
|                                   | Document Format                |                  |  |
|                                   | Cocument Pormat                |                  |  |

Save Annexure Cancel Cack

### **Make Payment**

| 29                                                                                                    | Acceptance of cash/cheque/DD any electronic mode of payment                                                                                                    |                                                                                                    | D | М | Yes                 |
|----------------------------------------------------------------------------------------------------|----------------------------------------------------------------------------------------------------|----------------------------------------------------------------------------------------------------|---|---|---------------------|
| 30                                                                                                    | Display of medical emergency/police/women helpline numbers                                                                                                    |                                                                                                    | м | м | Yes                 |
| 31                                                                                                    | Left Luggage facilities                                                                                                    |                                                                                                    | D | м | Yes                 |
| 32                                                                                                    | Assistance with luggage on request                                                                                                    |                                                                                                    | D | м | Yes                 |
| 33                                                                                                    | Safekeeping facilities in the room                                                                                                    |                                                                                                    | D | м | Yes                 |
| 34                                                                                                    | Smoke/heat detector in the house                                                                                                    |                                                                                                    | D | D | Yes                 |
| 35                                                                                                    | Security guard facilities                                                                                                    |                                                                                                    | D | м | Yes                 |
| 36                                                                                                    | Fire extinguisher / fire fighting system                                                                                                    |                                                                                                    | D | D | Yes                 |
| 37                                                                                                    | Maintenance of register(physical /electronic) for guest checkin/checkout records inclu                                                                                                    | ding passport details in case of foreign tourist and copy of photo id card in case of domestic tourist. | м | м | Yes                 |
| Anne                                                                                                    | rure - IV - Additional relevant background information                                                                                                    | ffseredidd                                                                                              |   |   |                     |
| Anne:<br>1) Idi<br>2) Pr<br>3) Pt<br>4) Pt<br>5) Pt<br>6) Pt<br>7) Pt<br>8) Pt<br>9) Pt<br>10) Bu             | Annexure List       Voter Card         1) Identity Proof       Voter Card         2) Proof Of Ownership       Carweyance Deed         3) Photograph of Main Gate       Single photos         4) Photograph of Main Gate       Single photo         5) Photograph of Drawing/Dining room       Two Photos in single file         6) Photograph of Drawing/Dining room       Two Photos in single file         7) Photograph of Lawn       Two Photos in single file         8) Photograph of Carwing       Two Photos in single file         9) Photograph of Carwing       Multiple photos in single file         9) Photograph of Bathrooms       Multiple photos in single file         10) Building completion Certificate       Self Undertaking |                                                                                                    |   |   |                     |
| Additional Details       Apply to the Office       Punjab Heritage and Tourism Promotion Board(STATE- PUNJAB) |                                                                                                    |                                                                                                    |   |   |                     |
| Draft                                                                                                    | Reference No :                                                                                                    | Draft_BNB/2023/00058                                                                                    |   |   |                     |
|                                                                                                    |                                                                                                    |                                                                                                    |   | ⇒ | Make Payment Cancel |

# After confirmation of the Payment the application number has been generate automatic

Certificates will be issued by the Chief Executive Officer (CEO), PHTPB. A Certificate of Registration will be issued to the applicant within 7-15 working days.

### Thanks